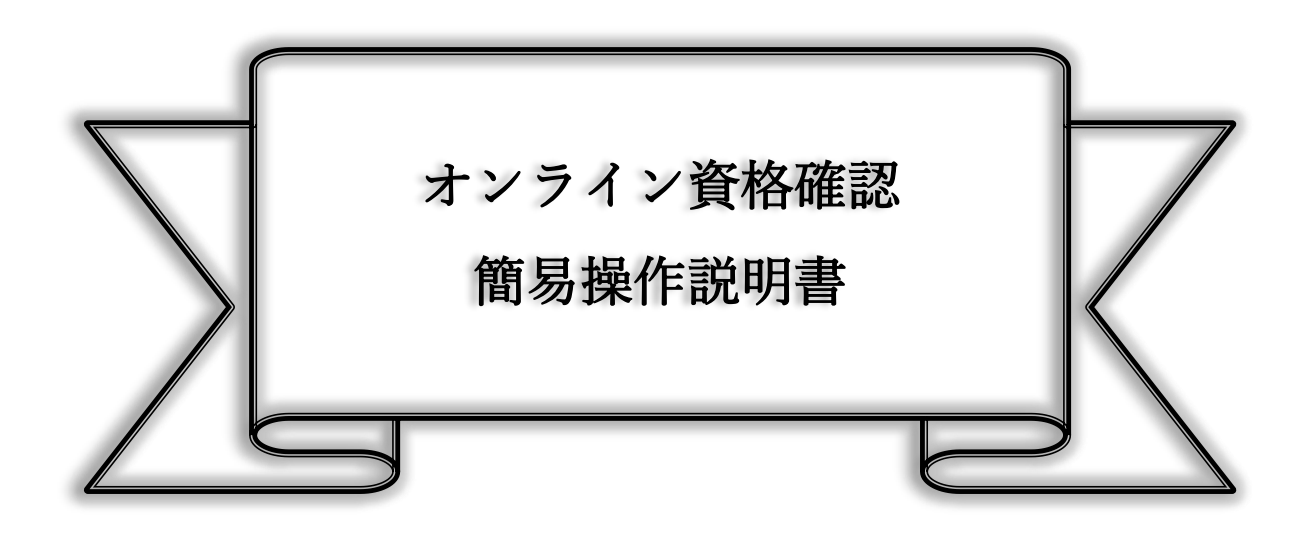

## 2024年 7月

特定非営利活動法人ジーエイチネットワーク

訪問看護リハビリステーション和気あいあい

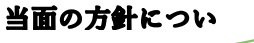

1. オンライン資格確認について

- ①NCF機能付き携帯電話でのマイナンバーカードの読み取りは以下の理由により、令和6年末の 健康保険証のマイナンバーカード一体化による廃止までは慎重に並行実施(\*1)することにしま す。
  - 理由1)マイナンバーカードの暗証番号の入力を3回間違えると、利用者が市役所に行き暗証 番号の再設定をしなければならない。
  - 理由2) 暗証番号の入力や確認など利用者に行ってもらうことが多く、手間が増え混乱する。
  - 理由3)専用パソコンで事前準備やマイナンバーカード読み取り後の操作などが複雑で間違い やすい。
- \*1:当面はマイナンバーカードでの資格確認を行ったとしても、健康保険証や負担割合証などは 従来通り写真を撮り、カイポケに情報入力してください。

## 目次

| 1. | 使用機器について              | 2  |
|----|-----------------------|----|
| 2. | 専用パソコンの操作について         | 3  |
| 3. | オンライン資格確認(医療情報閲覧)     | 9  |
| 4. | オンライン資格確認用携帯電話の操作について | 13 |

- 1. 使用機器について
- オンライン資格確認/オンライン請求用の専用パソコン(以降、専用パソコン)
   →事務職員席付近に専用パソコンが1台配置されています(詳細は事務職員まで)。
- ② オンライン資格確認用携帯電話(以降、専用スマホ)
   →会社として専用スマホは2台配備しています(詳細は事務職員まで)。
- 注1) NFC機能搭載携帯電話であればマイナンバーカードを読み込むことができるので、 オンライン資格確認のURLをアクセスして健康保険情報・薬剤情報などを取得で きます。

| <携帯電詞 | 舌2 セット>                                                  |                                  |                    |  |
|-------|----------------------------------------------------------|----------------------------------|--------------------|--|
| 12:34 | AQUOS wish3<br>法人向けAQUOSスマネ<br>NFC機能搭載で、オン<br>マイナンバーカードの | ホの最新モデル<br>ライン資格確認に必要<br>読み取りが可能 | ts.                |  |
| -     | 通信規格<br>NFC対応                                            | 通信<br>5G対応                       | 生体認証<br>顔認証・指紋認証   |  |
| • _ • | 防水・防塵・耐衝撃                                                | 省電力モード搭載<br>バッテリー長持ち             | 耐薬品性能<br>アルコール除菌OK |  |

2. 専用パソコンの操作について

専用パソコンは、オンライン資格確認・オンライン請求の業務にしか使えない仕様に なっています。

この専用パソコンが起動していないと、事務所からオンライン資格確認の利用や共有 フォルダもアクセスできません。

- ブラウザソフト(Google Chrome、Microsoft Edge など)は使えない仕様になって います。(エラーメッセージが出てアクセスしたいページには飛びません。)
- プリンタドライバー、カイポケ、カナミックなどのソフトはダウンロードできず、 アクセスもできません。
  - 1)専用パソコンの操作
    - 記動直後のパスワード要求ではパスワードを入力する。
       (パスワードが不明な方は事務員にご確認ください)

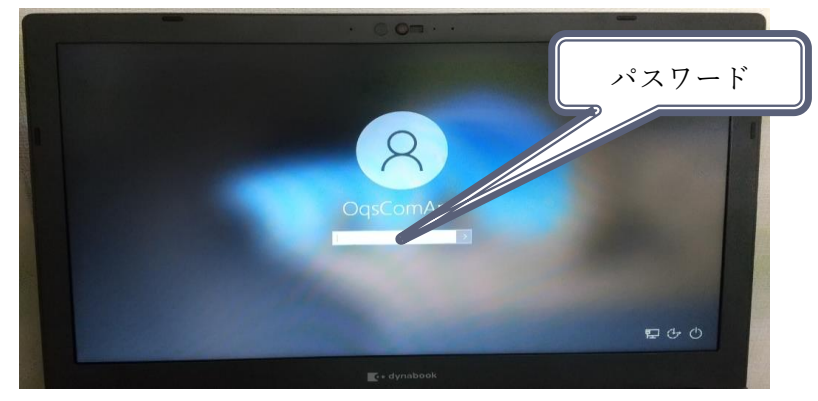

上記画面でパスワードを入力し Enter キーを押すことで、次の画面が表示される。

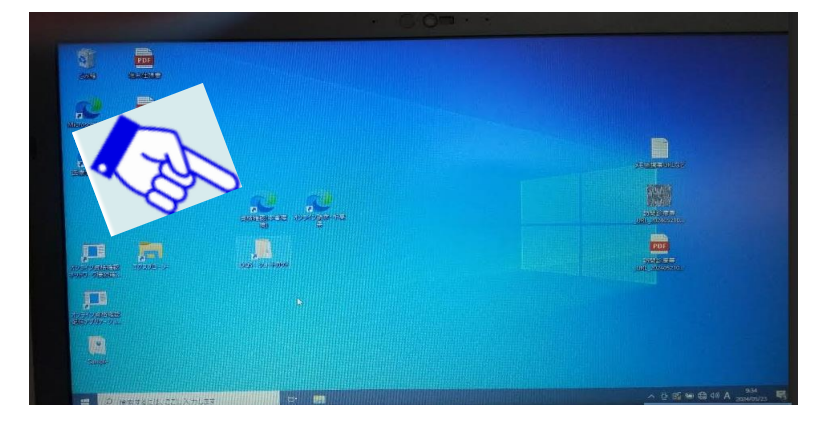

② 上記 の「資格確認(本番環境)」のアイコンをダブルクリックすると以下の画面が表示される。証明書選択のため、の枠内をクリックし「OK」ボタンを押下する。

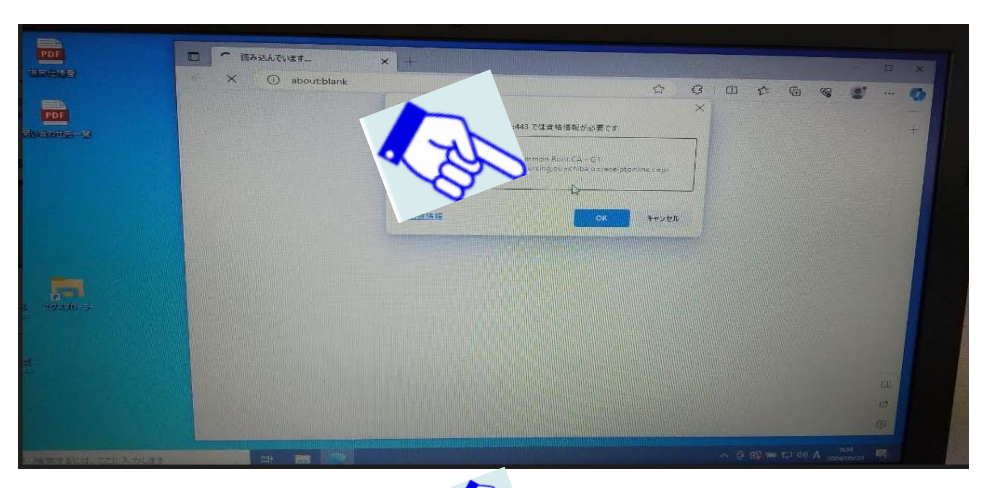

③ 下記の画面が表示されるので 🊱 「システムの利用を始める」 ボタンを押下 する。

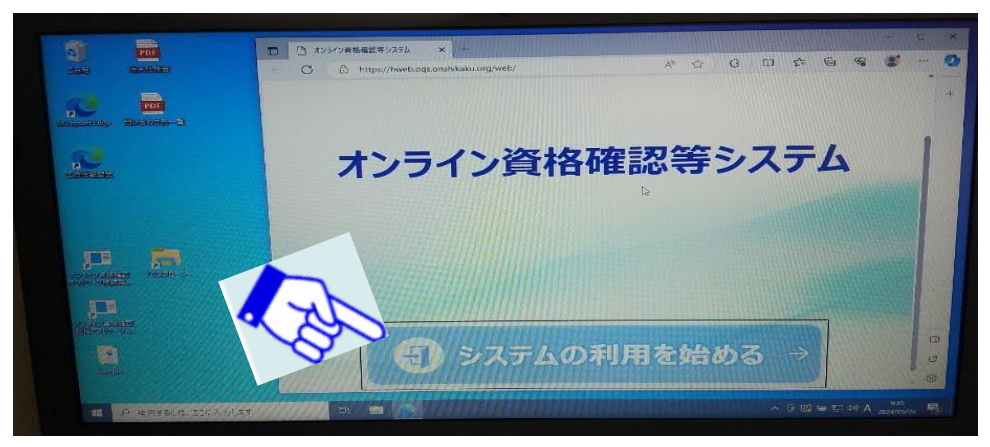

 ④ ID とパスワードを求める画面が表示されるので各自の「ユーザ ID」と「パス ワード」を入力します(ユーザ ID が不明な方は事務員にご確認ください)。

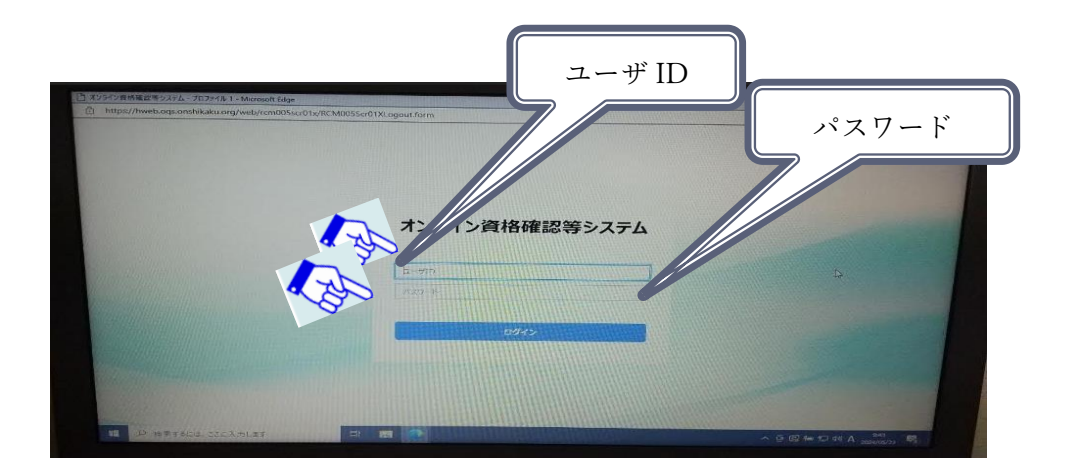

⑤ 前記④で「ユーザ ID」と「パスワード」を入力し利用可能確認が取れると下 記画面が表示される。専用スマホでマイナンバーカードを読み取り、個人情報 を取得した場合は 、 の欄の項目を押下して個人情報を取得する。

マイナンバーカード以外から(健康保険証、資格確認書(\*2)などから)は、「保 険証 / 処方箋で確認」をクリックし、情報を取得することもできます。

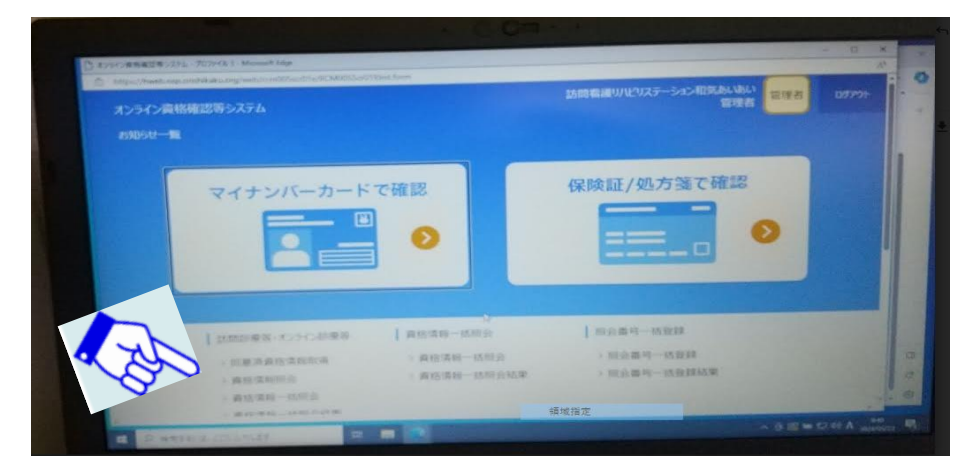

- \*2 資格確認書はマイナンバーカードを取得していない、マイナンバーカード をなくした、読めなくなったなどの場合に市役所へ申請し、発行してもら えます。
- ⑥ 下記は上記⑤で「同意済資格情報取得」でマイナンバーカードを読み取ってから検索した結果です。

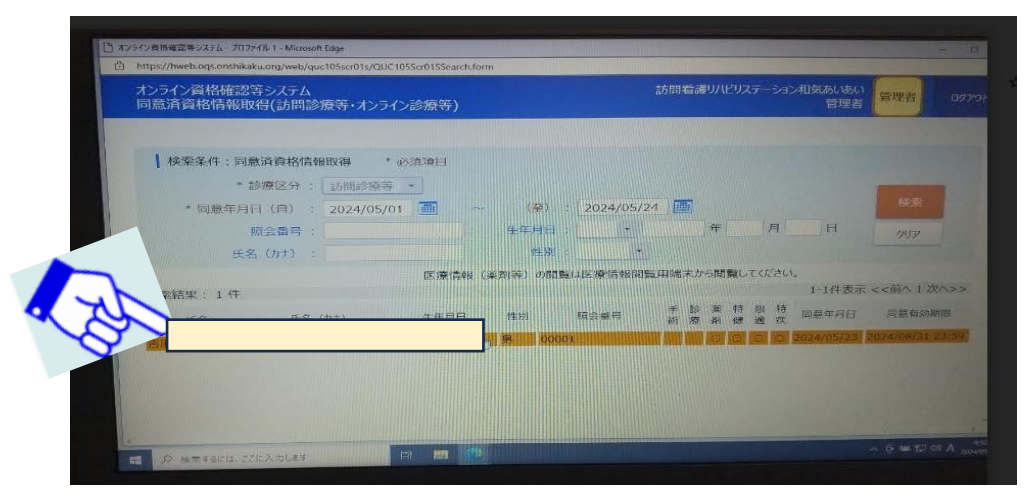

「マイナンバーカードで確認」では専用パソコンヘカードリーダ未接続のため、 マイナンバーカードの情報を取得できません(エラーになる)。 マイナンバーカードは専用スマホで情報取得してください。

## ⑦ ⑤で「保険証 / 処方箋で確認」をクリックし、情報を取得する。

| □ オンライン資格電話等システム、プロファイル1・M                            | Acrosoft Edge                                                |                                             |                                                                                                  | - 0 × |
|-------------------------------------------------------|--------------------------------------------------------------|---------------------------------------------|--------------------------------------------------------------------------------------------------|-------|
| http://tweb.oqi.onshik.sku.org/v                      | etu/que001ser03s/CQUC0015er035                               | ReturnMenuform<br>で確認                       | 保険証/処方箋で確認                                                                                       |       |
| 訪問診理<br> > 同意元<br> > 責格<br>  <br> > 責格<br>  <br> > 同意 | 新等・オンライン診療等<br>直廣格情報取得<br>青報照会<br>青報一括照会<br>青報一括照会結果<br>取消照会 | 資格情報一括照会 ) 資格情報一括照会 ) 資格情報一括照会 ) 資格情報一括照会結果 | <ul> <li>         照会番号一括登録         <ul> <li>                        照会番号一括登録</li></ul></li></ul> |       |
| +                                                     | 情報管理                                                         | 問い合わせ管理                                     |                                                                                                  |       |

⑧ 検索条件の指定画面で各項目を入力し、「検索」ボタンをクリックします。

| オンライン資格確認等システム<br>資格情報照会(被保険者証)      | マイナンバーカード                                  | 保険証                                  | 訪問看護リハビリステーシ           | ョン和気あいあい<br>山田彰                 | -#2 | ログアウト |
|--------------------------------------|--------------------------------------------|--------------------------------------|------------------------|---------------------------------|-----|-------|
| 検索条件:保険証償 * 保険者番号                    | 報報 *必須項目,                                  | 補足說明                                 |                        |                                 |     |       |
| <b>?記号:</b><br>* 生年月日 :<br>* 資格確認日 : | 昭和 - 2024/06/25                            | * 番号:<br>] 年 <b>[ _ ]</b> 月 <b>[</b> | ? <sub>校番</sub> ]<br>日 | <i><b><i><b>DUP</b></i></b></i> |     |       |
| 限度和通用起走起 :                           | <ul> <li>表示する<br/>プライバシーに関わる情報の</li> </ul> | ため、患者の同意にもと                          | づきご夢報ください。             |                                 |     |       |
|                                      |                                            |                                      |                        |                                 |     |       |
| 1                                    |                                            |                                      |                        |                                 |     |       |

## 検索結果を確認します。

| R |
|---|
|   |
|   |
|   |
|   |
|   |
|   |
|   |
|   |
|   |
|   |

⑨ 過去に確認した資格情報を確認する時は「資格確認履歴照会」をクリックします。

|                                                                                                    | で確認                                                                            | 保険証/処方箋で確認                             |  |
|----------------------------------------------------------------------------------------------------|--------------------------------------------------------------------------------|----------------------------------------|--|
| <ul> <li>         払用総撤等・オンライン総接等         <ul> <li>             回職深資産債務助課             <ul></ul></li></ul></li></ul> | <ul> <li>● 資格清報一括附合</li> <li>&gt; 資格清報一括附合</li> <li>&gt; 資格清報一括附合結果</li> </ul> | 綜合番号一括登録<br>> 綜合番号一括登録<br>> 綜合番号一括登録結果 |  |
| 1 アカウンド情報管理                                                                                                    | がい合わせ管理                                                                        |                                        |  |

検索条件の指定画面で項目入力し、「検索」ボタンをクリックします。

| /資格確認等システム<br>忍順原照会 |                                                                    | 訪問新聞リルシステーション和気あいめい<br>山田彰 | -kt |
|---------------------|--------------------------------------------------------------------|----------------------------|-----|
|                     | 【 検索条件: 資格確認期間照会 * 必須項目<br>* 医療機関ロード: 1262190346<br>* 資格確認対象時間(自): |                            |     |
|                     |                                                                    |                            |     |

過去に確認した情報がリスト表示されるので、確認したい項番の「詳細」ボタンで個別に 資格情報を確認します。

| 12.00              | 各確認等システム<br>原照会                                                                   |                                                 |                              | 訪熱着加り                    | バビリステーション和気あい<br>山                          |                                    |
|--------------------|-----------------------------------------------------------------------------------|-------------------------------------------------|------------------------------|--------------------------|---------------------------------------------|------------------------------------|
| -                  | 検索条件: 資格確認期股期会<br>* 医原機関コード: 12621<br>資格確認対象開気(白): [2024                          | • 設築所目<br>190346<br><u>/06/10</u> (画) 00 : 00 - | - * 简格確認对象時間(至)              | : 2024/06/26             | 23 : 59                                     | -                                  |
|                    | * 資格確認区分 : 全て                                                                     |                                                 | • 資格確認区分較込み                  | : 全て表示                   | •                                           | 9920-F                             |
|                    | ログインID :                                                                          | 照会番号                                            | :                            | "問意(訪問):                 | : 🗌 表示する                                    | <u> </u>                           |
|                    |                                                                                   |                                                 |                              |                          |                                             |                                    |
| 検索                 | 結果: 14 存<br>資格確認日時                                                                | 074210                                          | 報会番号                         | 確認区分                     | 1-14件表示 <<br>資格確認結果                         | <前へ1次へ>>                           |
| 検索                 | 結果: 14 件<br>資格確認日時<br>保険者番号                                                       | ログインID<br>証記号番号枝番                               | 照会番号<br>氏名                   | 確認区分<br>性別               | 1-14件表示 <<br>資格確認結果<br>生年月日                 | <前へ1次へ>>                           |
| 積率<br>項番<br>1      | 結果: 14 件<br>資格確認日時<br>保険者量号<br>2024/06/26 15:28:26.987                            | ログインID<br>証記号番号枝番<br>ayamada                    | 照会番号<br>氏名<br>00002          | 確認区分<br>性別<br>被保証        | 1-14件表示 <<br>資格確認結果<br>生年月日<br>資格有効         | <前へ 1 次へ>><br>\$¥相<br>算細           |
| 検索<br>項番<br>1<br>2 | 結果: 14 件<br>資格殘認日時<br>保険者垂号<br>2024/06/26 15:28:26.987<br>2024/06/25 15:20:26.541 | ログインID<br>証記号番号枝番<br>ayamada<br>ayamada         | 解会番号<br>氏名<br>00002<br>00002 | 確認区分<br>性別<br>被保証<br>被保証 | 1-14件表示 <<br>資格確認結果<br>生年月日<br>資格有効<br>資格有効 | <前へ 1 2Xへ>><br>5¥相<br>11秒目<br>11秒目 |

- 3. オンライン資格確認(医療情報閲覧)
  - オンライン資格確認で取得した医療情報を閲覧します。
    - 10 デスクトップの画面に戻り、「医療情報閲覧」のアイコンをクリックして医療 情報閲覧用端末として確認を行います。

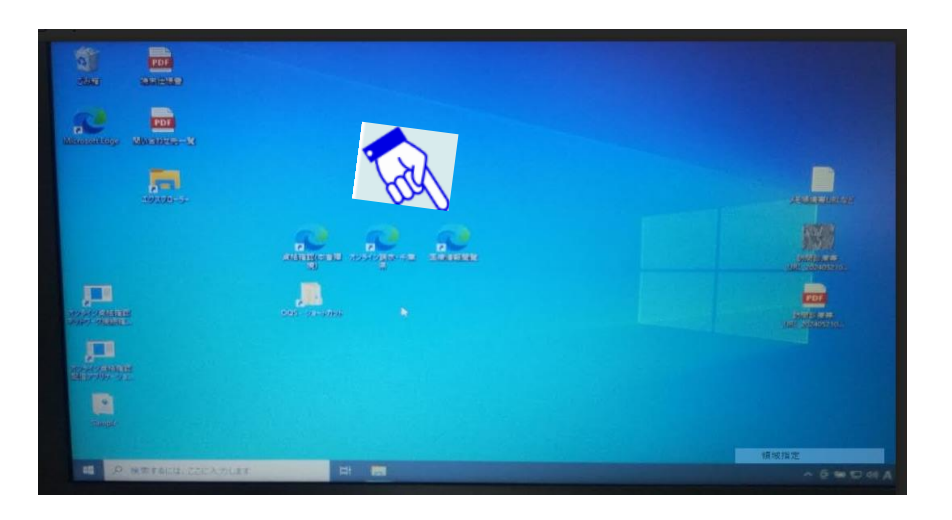

① 前述の「オンライン資格確認等システム」と同じく、証明書による電子認証の 操作とユーザ ID/パスワードの入力を行います。

「一般利用者」ユーザではログインエラーとなり、操作できません。 各自の「医療情報閲覧」ユーザでログインします。

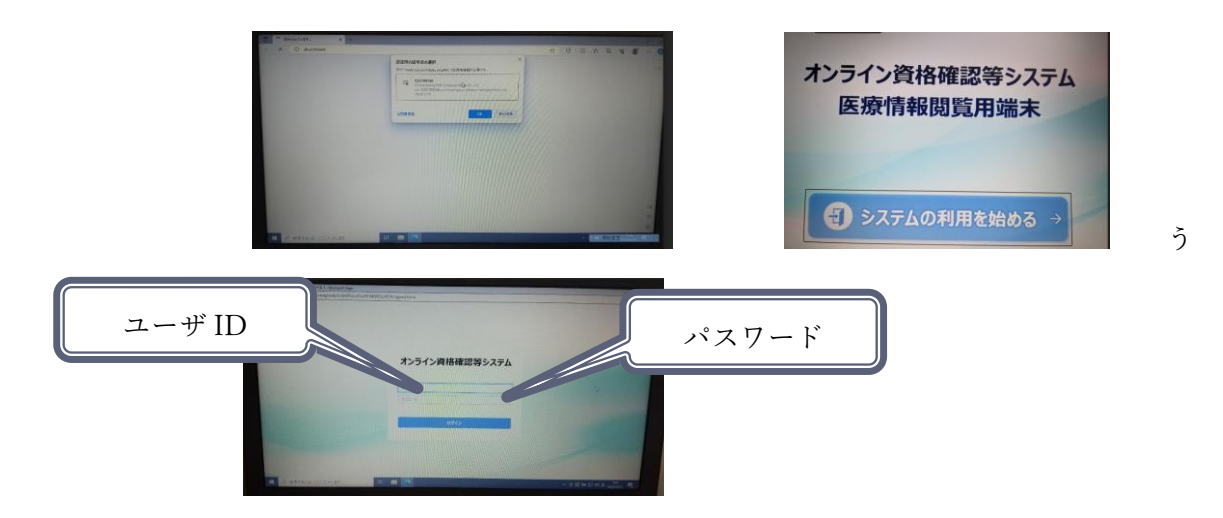

② お知らせ一覧の画面を表示し「手術・診療・薬剤・特定検診情報閲覧」の下段
 「同意取得済み患者一覧(訪問診療等・オンライン診療等)」の方を選択します。

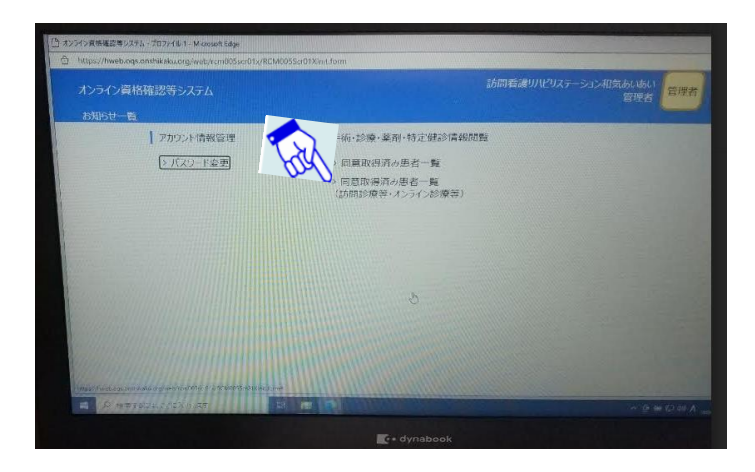

 ③ 下記画面が表示されるので、何も入力せずに「検索」ボタンをクリックすると 表示可能な利用者(患者)がすべて表示されます。

| は時看望リルビリステーション和きまん いい<br>山田彰 一般 |
|---------------------------------|
| -                               |
| <u>۲۰۵۰۴</u><br>۲۶۵ <u>۳۱۳</u>  |
|                                 |
|                                 |
|                                 |
|                                 |
|                                 |

同意年月日、照会番号、生年月日などの入力で絞り込みができます。 下記は検索前の画面と検索結果の画面です。

|       |                    | 409                |                                |
|-------|--------------------|--------------------|--------------------------------|
| F     | ]                  | ] # <sup>Q</sup>   | 9936<br>1997                   |
| 手診う   | 葉 特<br>別 健         | 同意年月日              | 同意有効期限                         |
| 10.40 | ₽<br>■ ■ ■ ■ ■ ■ ■ | 月 診 葉 特<br>所 療 剤 健 | 月 日 <sup>3</sup><br>手診薬特 回顧年月日 |

| 検索条件:回急取得済み患者取得 *必須項目         ・診療区分: 防闘診療等・         回急年月日(自): 2024/06/10 ● ~ (至): 2024/06/27 ●         服会器号:       生年月日:         生年月日:       年 月 日         水気         水気         水気         水気         小ア         検索結果: 1件         | オンライン資格確認等システム<br>同意取得済み患者一覧(訪問 | 診療等・オンライン診療等 | ¥)         | 1.       | 間看護リハビ | リステー       | ション和気あいあい<br>医療情報開覧者 | 医療情報 ログアウ        |
|----------------------------------------------------------------------------------------------------|---------------------------------|--------------|------------|----------|--------|------------|----------------------|------------------|
| 検索条件:回意取得済み患者取得 *必須項目       *診療区分:訪問診療等・         ・診療区分:訪問診療等・       -         開餐年月日(目): 2024/06/10 ● ~ (至): 2024/06/27 ●       -         服会番号:       生年月日: ・ 年 月 日         氏名(カナ):       性別:         検索結果: 1件       1-1件表示 <<前へ1 次 |                                 |              |            |          |        |            |                      |                  |
| * 診療区分: 訪問診療等・<br>同意年月日(自): 2024/06/10 m ~ (至): 2024/06/27 m<br>服会番号: 生年月日: ・ 年 月 日<br>死名(カナ): 性別: ・<br>検索結果: 1 件 1-1件表示 <<前へ 1 次                                                                                                  | 検索条件:同意取得済み患                    | 者取得 * 必須項目   |            |          |        |            | N                    |                  |
| 同题年月日(自): 2024/06/10 ■ ~ (至): 2024/06/27 ■ 株奈<br>照会番号: 生年月日: ・ 年 月 日 //リア<br>氏名(カナ): 性別: ・                                                                                                    | *診療区分:                          | 訪問診療等 •      |            |          |        |            | 4                    | _                |
| 照会番号:     生年月日:     年月日     小リア       氏名 (カナ):     性別:     ・       検索結果:1件     1-1件表示 <<前へ1次                                                                                                    | 同意年月日(自) :                      | 2024/06/10   | ~ (至) : 20 | 24/06/27 | 0      |            |                      | 68.9E            |
| 氏名 (カナ) :     性別:     ・       検索結果:1件     1-1件表示 <<前へ1次                                                                                                    | 照会番号 :                          |              | 生年月日:      |          | 年      | 月          | B                    | カリア              |
| 検索結果:1件 1-1件表示 <<前へ1次                                                                                                    | 氏名(カナ) :                        |              | 性別:        | •        |        |            |                      |                  |
|                                                                                                    | 使素結果: 1 件                       |              |            |          |        |            | 1-1件表;               | 示 <<前へ 1 次へ>>    |
| 氏名 氏名 (カナ) 生年月日 性別 照会番号 手 診 来 特 同意年月日 同意有効調                                                                                                    | 氏名 氏名                           | (カナ) 生年      | F月日 性别     | 照会番号     | 手柄     | 診 菜<br>寮 剤 | 特<br>健 同意年月日         | 同意有効期限           |
| 0 0 2024/06/21 2024/09/30                                                                                                    |                                 |              |            |          |        | 0          | 0 2024/06/21         | 2024/09/30 23:59 |

 
 ④ 情報を閲覧したい氏名(利用者)をダブルクリックすることで下記画面が表示 されます。閲覧の許可があり情報が入っているものが青いボタンで「○○閲覧」 というボタンが出て閲覧ができます。下記は「薬剤閲覧」で表示した内容です。

| C () blob:https://hweb.ogs. | onshikaku.org/c3e7b0cd-961e-406c-abb0-d70bc79                      | 8c512                                     | \$ Q          |       |
|-----------------------------|--------------------------------------------------------------------|-------------------------------------------|---------------|-------|
|                             | 音声で読み上げる Copilot に質問する                                             | - + 🖬 🔤 /1   🤉   🕒                        |               | Q 6 8 |
|                             | 薬剤情報一覧                                                             | 作成日:2024年5月24日                            | 1/1~-9        |       |
|                             | 氏名力ナ (<br>氏名 )<br>生年月日                                             | 保険者番号<br>被保険者証等起号<br>被保険者証等番号<br>、快番      |               |       |
|                             | この東新講員一覧は、2024年4月までに開発された教育品情報を<br>(低いセプトや営業品が包括される場合など、営業品が表示されな) | 表示しています。但し、一部は表示されない場合があります。<br>い場合があります) |               |       |
|                             | 私方実験                                                               |                                           |               |       |
|                             | 與有<br>與有<br>区分 区分                                                  | 改善品名<br>(成分名)                             | 则则数量"3        |       |
|                             | (1) (1) (1) (1) (1) (1) (1) (1) (1) (1)                            | 然果是有<br>(成分布)                             |               |       |
|                             | (4.9) (4.9)<br>(4.9) (4.9) (4.9)                                   | 居康尚氏<br>(信令系)                             |               |       |
|                             | 94 19 19 19 19 19 19 19 19 19 19 19 19 19                          | 友孝府哲<br>(哲学系)                             |               |       |
|                             | 948 927 949<br>90 930                                              | 友承的我<br>(在946)                            | <u>新校节着"2</u> |       |

4. オンライン資格確認用携帯電話の操作について

オンライン資格確認専用の携帯電話として2台設置している。マイナンバーカード のICチップを読み込むことができる NCF 機能を搭載しています。マイナンバー カードを読み込む操作は専用パソコンが起動していなくても単独で利用すること ができます。

- ① 携帯電話の電源を入れ下記のホーム画面を表示します。
- ② 携帯画面1の 「マイナカード在宅受付」をタップし資格確認用 URL を 起動します。携帯画面2の「同意登録の準備と開始」が表示されるのでスクロ ールし携帯画面3を表示し「>同意登録をする」ボタンをタップします。

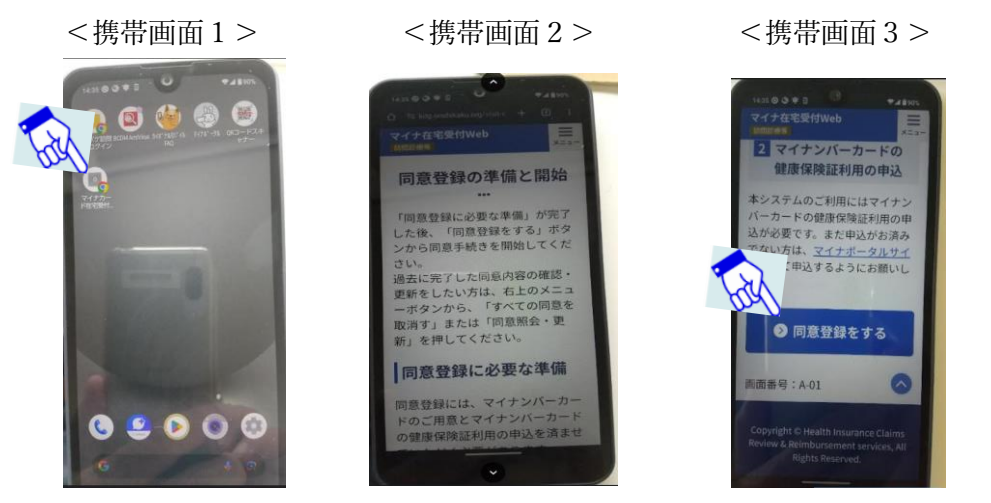

③ 同意登録をすることで携帯画面4が表示されるので手術情報・薬剤情報・特定 検診情報・限度額情報等の同意確認を行います。個別に確認しながら同意す る・同意しないを選択していくこともできますが、携帯画面5のように「すべ ての項目に同意する」のボタンをタップし一括で同意するを選択することもで きます。同意処理をすることで携帯画面6が表示され確認まで終了したことが 表示されます。

<携帯画面4> <携帯画面5> <携帯画面6>

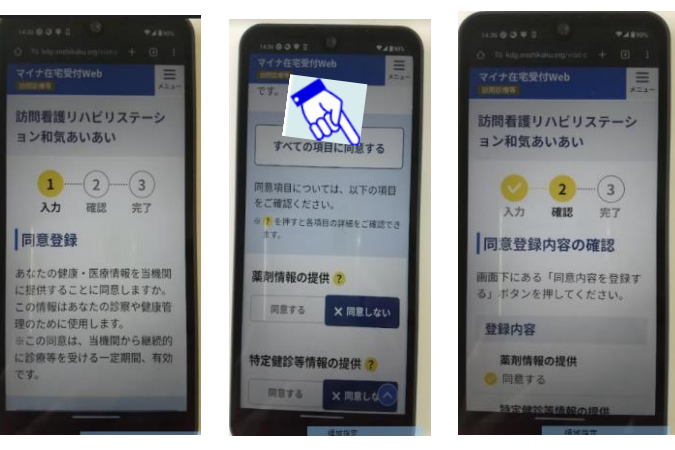

④ 携帯画面6をスクロールし携帯画面7を表示することで「>同意内容を登録する」ボタンをタップし、マイナンバーカードのパスワードを入力する画面に移行します。携帯画面8が数字4桁のパスワードを入力する画面です。数字4桁を入力する場所をタップしパスワードの4桁を利用者(患者)に入力してもらってください。スタッフが入力したり入力内容を見たり絶対にしないでください。また、パスワードを3回間違えると市役所で再発行してもらうことになります(要注意)。

パスワードの入力後は「次へ」のボタンをタップし、携帯画面 8 – 1 が出る ので「OK」ボタンを押下します。

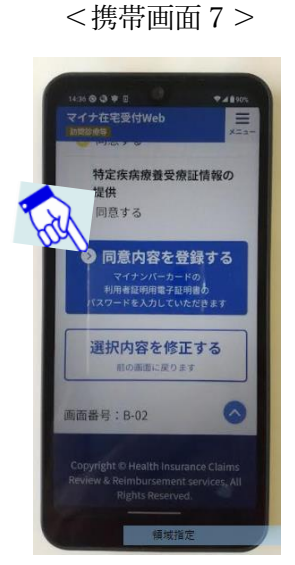

<携帯画面8>

<携帯画面8-1>

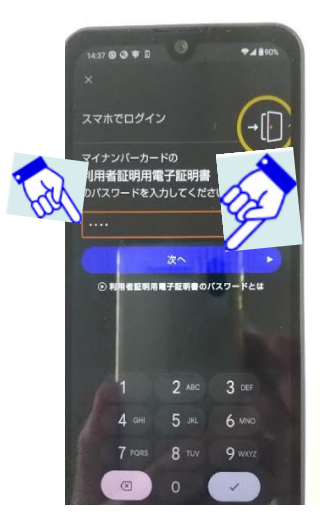

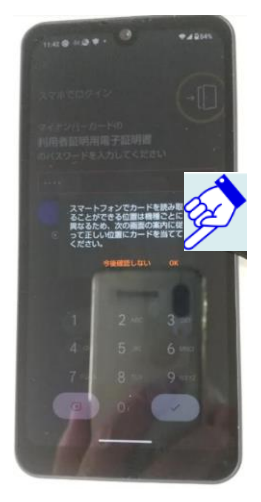

⑤ マイナンバーカードを携帯画面9の指示通りの位置に合わせることで自動 で読み取りが行います。IC チップの読み取り位置は携帯電話の裏面右上にあり ます。読み込みが悪いときは IC チップを読み取り位置に直接当ててみてくだ さい。(\*3) マイナンバーカードが正常に読み込みができると、正常に読み込んだ画面→セ ンターに伝送している画面など自動的に移動した後、携帯画面 10 になり終了 となる。

\*3:読み取り性能は今ひとつで、数度トライしなければ読み取らないことが 多々ありました。

また、マイナンバーカードを置く場所によっても読み取りにくい場合があります。

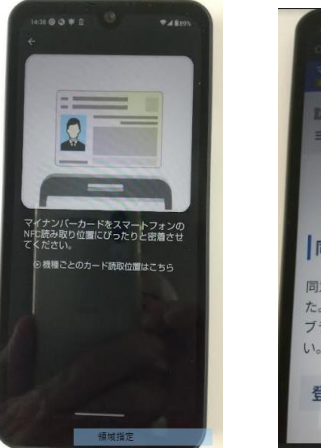

<携帯画面9> <携帯画面10>